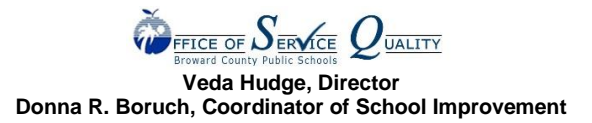

## SAC COMPOSITION GUIDE

The SAC Composition Report provides schools a summary of their membership to assure compliance with School Board Policy and Florida Law.

- Part I is the SAC Members Employment Status. In alignment with School Board Policy and Florida Law, the SAC Membership must be a minimum of 51% non-School Board employees.
- Part II is the required SAC positions. There must be a minimum of 1 representative for each group as described. One person cannot hold multiple positions.
- Part III is the Race/Ethnicity Percentages Versus School Demographics. The School's Demographics data is provided to ETS by the Demographics & Student Assignments Department after the 10th day of each school year. The acceptable discrepancy between the SAC Membership and the School Demographics for ethnicity/race is +/-20%.

## DIRECTIONS FOR COMPLETING THE SAC COMPOSITION MEMBERSHIP

- 1. Go to OSPA website <u>https://www.browardschools.com/site/Default.aspx?PageID=34522</u> and click on Service Quality.
- 2. Under Initiatives click on School Advisory Council (SAC.)
- 3. Click Online SAC Composition Program under Quick Links.
- 4. Enter username and password into SAC Online Program. Username is the school's location number and Password is the School's SIP SBBC Password
- 5. Committee Membership Maintenance screen appears. To add a member, click the 'Add Member' button at the bottom of the screen.
- 6. Document the Last Name, First Name, Position, Gender, Ethnicity, Email, SBBC Employee (yes/no), Parent of Student at School (Yes/No) and Add Date (current date). Click Update in lower right-hand corner. The individual is now added to the SAC Membership screen. Providing accurate email addresses is very important.
- 7. Under the Action column you can edit, delete or copy a member. Include the date a member resigns if that member voluntarily leaves the committee or misses two consecutive meetings with unexcused absences.
- 8. Click Edit to change information about an existing member. The online information that can be modified is Gender, Email, Parent of a Student at School, Position, Ethnicity, SBBC (School Board of Broward County) Employee and/or Add Date. Once completed click Update in bottom right hand corner.
- 9. Once SAC Composition is input, SAC meeting sign-in sheets for members and sign-in sheet for guests can be generated from this program.